mit gymnasialem Angebot

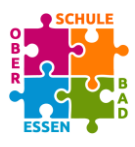

### ,WebUntis' – Zugang für Eltern und Erziehungsberechtigte

Liebe Eltern und Erziehungsberechtigte,

Sie haben einen ,Eltern'-Account für ,WebUntis' an der Oberschule Bad Essen beantragt. Dieser wurde zwischenzeitlich eingerichtet und kann nach Abschluss der von Ihnen durchzuführenden Anmeldung (Registrierung) sofort genutzt werden.

Die nachfolgende Schritt-für-Schritt – Anleitung soll Ihnen beim Anmeldevorgang behilflich sein.

Sollte es beim Anmeldevorgang oder bei der Nutzung des ,Eltern-Accounts' zu Fragen oder Schwierigkeiten kommen, senden Sie bitte eine E-Mail an *,obs-support@obs-badessen.net*'. Eine Mitarbeiterin oder ein Mitarbeiter aus unserem Support wird sich zeitnah mit Ihnen in Verbindung setzen.

Wir wünschen Ihnen viel Freude bei der Nutzung von ,WebUntis'.

### Anmeldung (Registrierung) eines ,Eltern-Accounts'

#### Allgemeines

Die nachfolgenden Erläuterungen und Abbildungen wurden mit einem frei erfundenen Beispiel-Account und ebenfalls frei erfundenen Anmeldedaten durchgeführt. Bitte nutzen Sie für Ihre Anmeldung die jeweils von Ihnen angegebenen Daten.

In unserem Beispiel möchte sich eine Mutter (Anna Test) für einen 'Eltern-Account' ihrer beiden Kinder Lisa Test und Edgar Test an 'WebUntis' der Oberschule Bad Essen registrieren.

**Hinweis:** Alle Screenshots wurden mit der Darstellung von ,WebUntis' in einem Web-Browser angefertigt und können somit von der Darstellung in der Handy-App abweichen.

#### Schritt 1

Rufen Sie bitte über den folgenden Link die ,Login' - Webseite von ,WebUntis' für die Oberschule Bad Essen auf:

https://kephiso.webuntis.com/WebUntis/?school=OS+Bad+Essen#/basic/login

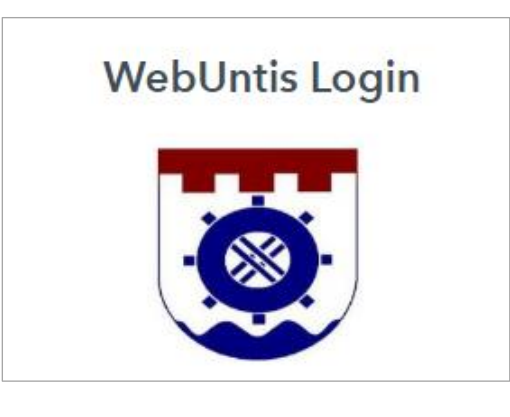

mit gymnasialem Angebot

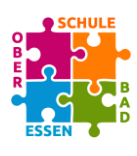

### Schritt 2

Klicken Sie auf den Link *"Registrieren"* unterhalb der Eingabefelder für den Standard-Login (siehe Abb. rechts).

Sie werden auf die Seite ,WebUntis Registrierung' weitergeleitet.

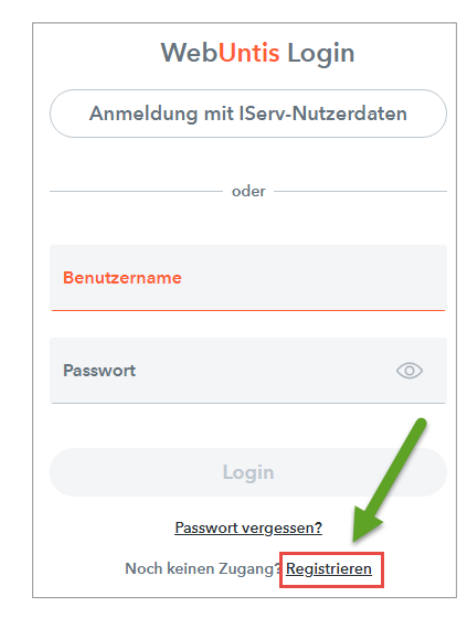

### Schritt 3

Auf der Seite ,WebUntis Registrierung' geben Sie bitte im Eingabefeld ,E-Mail Adresse' die E-Mail-Adresse an, die Sie bei der Beantragung des ,WebUntis – Eltern-Accounts' angegeben haben (siehe Abb. rechts).

In unserem Beispiel hatte die Mutter Anna Test bei der Beantragung des ,WebUntis' – Eltern-Accounts die E-Mail-Adresse ,anna.test@gmx.com' hinterlegt.

Klicken Sie anschließend auf die Schaltfläche ,Senden'.

,WebUntis' wird im nächsten Schritt die von Ihnen eingegebene E-Mail-Adresse mit der im System hinterlegten E-Mail-Adresse abgleichen.

Sollte eine Fehlermeldung angezeigt werden, prüfen Sie bitte zunächst die korrekte Schreibweise der von Ihnen eingegebenen E-Mail-Adresse.

| anna.test@      | gmx.c           |  |
|-----------------|-----------------|--|
| Es ist ein Fehl | er aufgetreten. |  |
|                 |                 |  |
|                 | Senden          |  |

Beispiel für eine Fehlermeldung

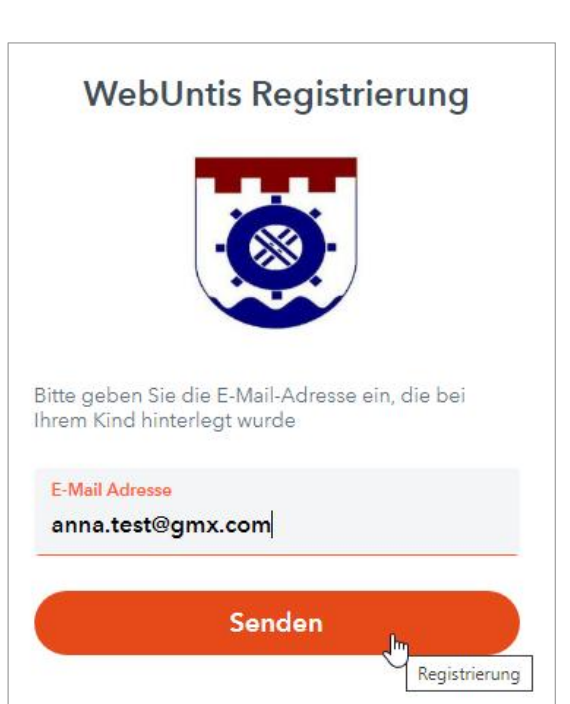

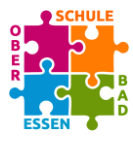

mit gymnasialem Angebot

Stimmt die von Ihnen eingetragene E-Mail-Adresse mit der in ,WebUntis' hinterlegten E-Mail-Adresse überein, werden Sie automatisch zum nächsten Schritt der Anmeldung weitergeleitet.

### Schritt 4

,WebUntis' schickt Ihnen eine E-Mail an die von Ihnen angegebene E-Mail-Adresse, deren Inhalt etwa wie folgt lautet:

Klicken Sie auf folgenden Link, um die Registrierung abzuschließen oder geben Sie den Bestätigungscode in WebUntis ein:

https://kephiso.webuntis.com/WebUntis/?school=OS+Bad+Essen#basic/userRegistration?token=8cc933a1 92dd037fcee25c2b4a7ca0

Ihr Bestätigungscode lautet: 8cc933a192dd037fcee25c2b4a7ca0

Dieses E-Mail wurde automatisch generiert. Bitte antworten Sie nicht darauf.

Es gibt zwei Möglichkeiten, die Anmeldung fortzusetzen:

- 1. Sie klicken auf den angegebenen Link in der E-Mail. Sie werden anschließend automatisch zur Vergabe des Anmeldekennwortes weitergeleitet.
- 2. Sie kopieren den Bestätigungscode aus der E-Mail und fügen ihn auf der Anmeldeseite in das Eingabefeld "Bestätigungscode" ein.

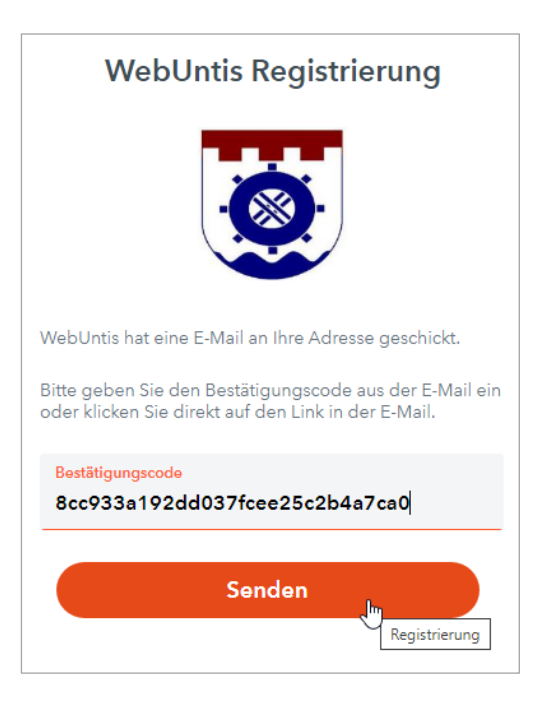

Klicken Sie anschließend auf die Schaltfläche ,Senden'.

,WebUntis' leitet Sie nun weiter zur Vergabe und Speicherung des Zugangskennwortes.

### Schritt 5

Tragen Sie bitte das gewünschte Kennwort für die Anmeldung in die Eingabefelder ,Neues Passwort' und ,Passwort bestätigen' ein.

Beachten Sie bitte, dass dieses Kennwort folgende Kriterien erfüllen muss:

Das Kennwort muss ...

- ... mindestens 8 Zeichen enthalten.
- ... Groß- und Kleinbuchstaben enthalten (G, k, m B, ...).
- ... Ziffern enthalten (1, 2, ...).
- … Sonderzeichen enthalten (#, &, !, ?, …).
- ... sich deutlich vom Benutzernamen unterscheiden.

Klicken Sie nach Eingabe der Kennwörter auf die Schaltfläche ,Speichern und Login'.

Damit ist der Anmeldeprozess abgeschlossen und Sie werden für eine erste Anmeldung auf die ,Login'-Seite weitergeleitet.

Zugleich sendet Ihnen ,WebUntis' eine Bestätigungs-E-Mail, die etwa den folgenden Wortlaut hat:

Herzlich willkommen bei WebUntis!

Sie können sich ab sofort bei WebUntis anmelden.

Ihr Benutzername lautet: <u>anna.test@gmx.com</u>

Liebe Grüße Ihr WebUntis Team

Dieses E-Mail wurde automatisch generiert. Bitte antworten Sie nicht darauf.

| WebUntis Registrierung                                                               |         |  |  |  |  |  |  |
|--------------------------------------------------------------------------------------|---------|--|--|--|--|--|--|
|                                                                                      |         |  |  |  |  |  |  |
| hre E-Mail Adresse wurde bei folgenden Schüler*innen<br>gefunden:<br>Test Edgar (7a) |         |  |  |  |  |  |  |
| Bitte vergeben Sie ein Passwort                                                      |         |  |  |  |  |  |  |
| Neues Passwort                                                                       | $\odot$ |  |  |  |  |  |  |
|                                                                                      |         |  |  |  |  |  |  |
| Ihr Passwort muss:                                                                   |         |  |  |  |  |  |  |
| mindestens 8 Zeichen enthalten                                                       | $\odot$ |  |  |  |  |  |  |
| ⊘ Groß- & Kleinbuchstaben enthalten                                                  |         |  |  |  |  |  |  |
| <ul> <li>Ziffern enthalten</li> </ul>                                                |         |  |  |  |  |  |  |
| Sonderzeichen enthalten                                                              |         |  |  |  |  |  |  |
| <ul> <li>sich markant vom Benutzernamen<br/>unterscheiden</li> </ul>                 |         |  |  |  |  |  |  |
|                                                                                      |         |  |  |  |  |  |  |

mit gymnasialem Angebot

#### Eine erste Anmeldung

Auf der ,Login'-Seite ist bei dieser ersten Anmeldung der Benutzername (die von Ihnen angegebene E-Mail-Adresse) bereits eingetragen (siehe Abb. rechts).

Geben Sie bitte das soeben von Ihnen festgelegte Kennwort ein und klicken Sie auf die Schaltfläche ,Login'.

Sie werden nun an ,WebUntis' angemeldet und können auf die freigeschalteten Daten Ihrer Kinder zugreifen.

| WebUntis Login                  |
|---------------------------------|
|                                 |
| Anmeldung mit IServ-Nutzerdaten |
| oder                            |
| Benutzername                    |
| anna.test@gmx.com               |
|                                 |
| Descured                        |
| ••••••                          |
|                                 |
| Login 🔚                         |

Die Ihrem ,Eltern'-Account zugewiesenen Kinder finden Sie im oberen Teil des Navigationsbereiches auf der linken Seite.

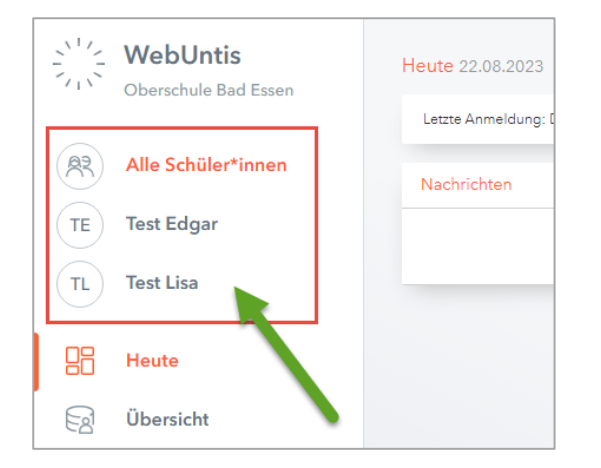

Möchten Sie beispielsweise auf die Stundenpläne Ihrer Kinder zugreifen, wählen Sie zunächst im Navigationsbereich den Eintrag "Mein Stundenplan" aus.

Anschließend müssen Sie noch wählen, von welchem Kind Sie den Stundenplan sehen möchten. Dies geschieht über das Auswahllistenfeld ,Schüler\*in'.

Der gewünschte Stundenplan wird im Detailbereich der Ansicht dargestellt.

| <u></u> | WebUntis             |            |    |        |            |   |
|---------|----------------------|------------|----|--------|------------|---|
|         | Oberschule Bad Essen | Schüler*in | •  | ÷      | 21.08.2023 | ÷ |
|         | Alle Schüler*innen 2 | TestLis    | նո | ewählt |            |   |
| TE      | Test Edgar           |            | 0  |        |            |   |
| (TL)    | Test Lisa            |            |    |        |            |   |
|         | Heute                |            |    |        |            |   |
| Ea      | Übersicht            |            |    |        |            |   |
|         | Mitteilungen         |            |    |        |            |   |
|         | Mein Stundenplan     |            |    |        |            |   |
| 몸       | Abwesenheiten        |            |    |        |            |   |

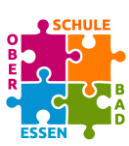